To print a copy of a message in your mail file, select it in the table of contents and click the Hardcopy command with the left mouse button. Several status messages will appear in the Interlisp-D prompt window reporting on the activities of your printer. When your message has been printed, its mark is changed to *h*. Lafite considers hard copy to be printed as soon as it has been accepted by the printer. There may be some additional delay before your message is actually printed.

You may select several messages to be printed together. Each message will be printed on a separate page (unless you have customized Lafite to batch printing requests).

You can print an unsent message from a message composition window using the right-button window menu's Hardcopy command; see chapter 9, "Writing Messages."